# e悅讀計劃指引

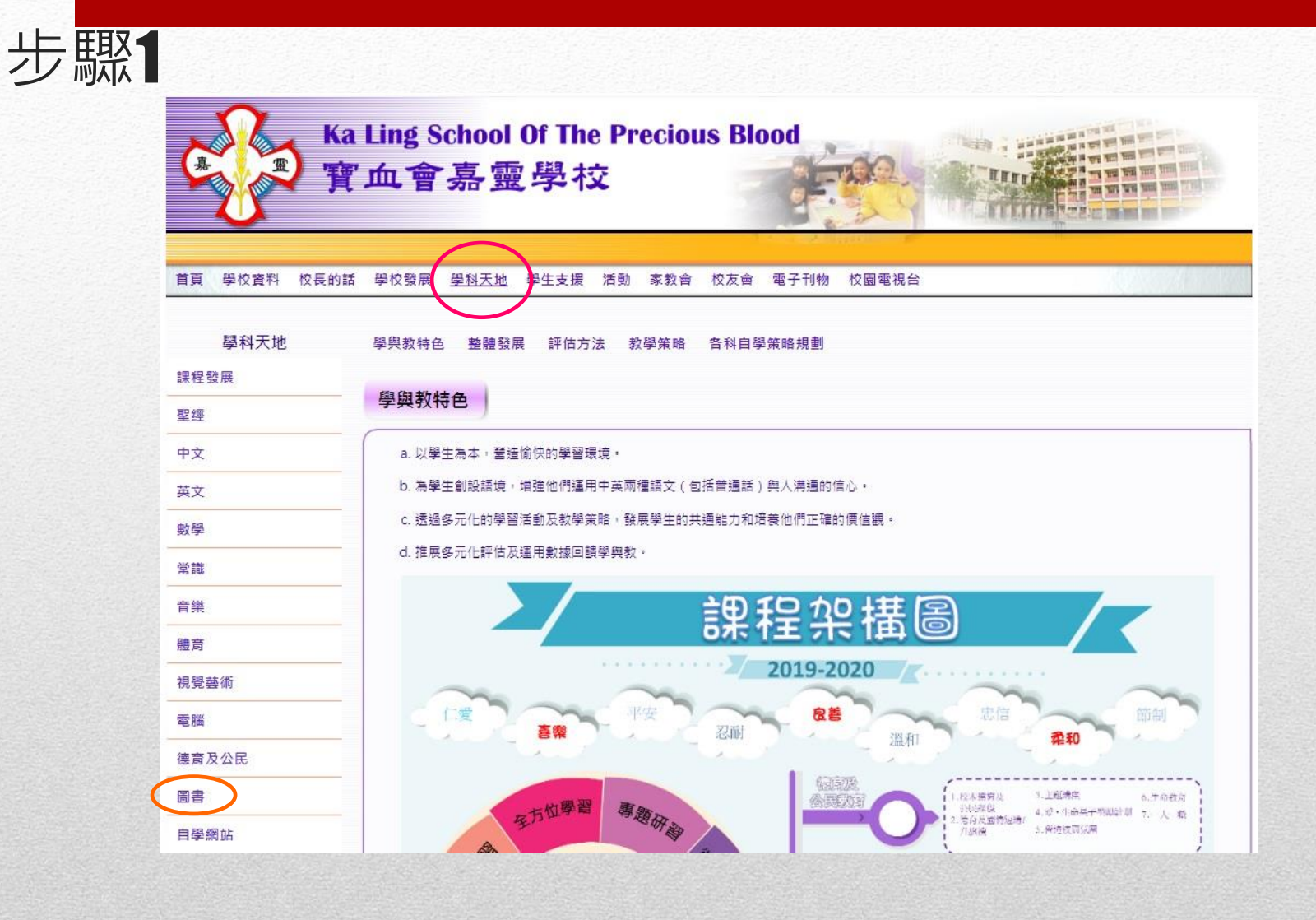

先到本校網頁選按 學科天地 → 再選按 圖書

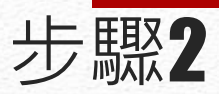

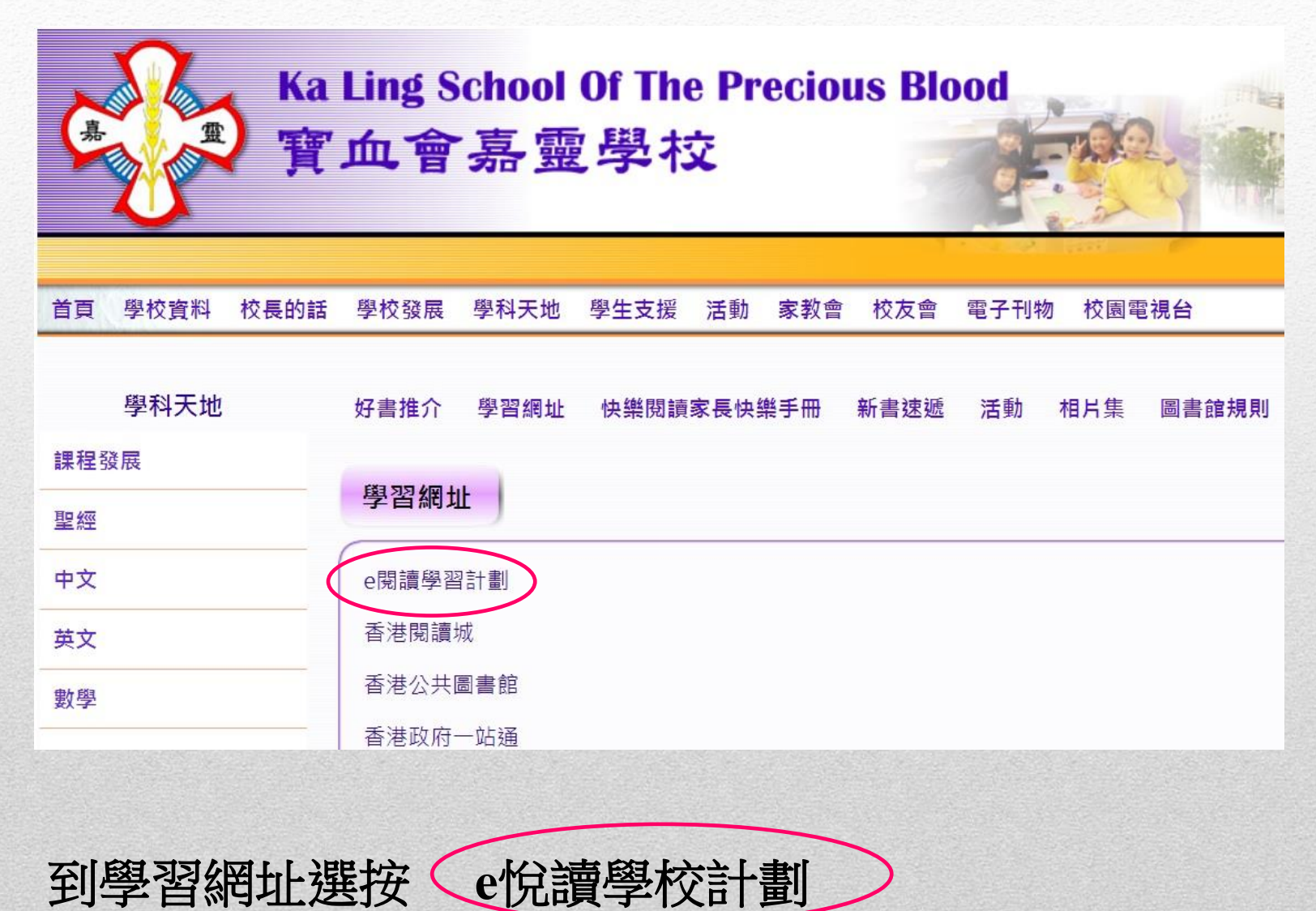

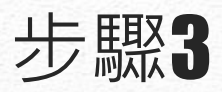

hkedcity.net/ereadscheme/zh-hant

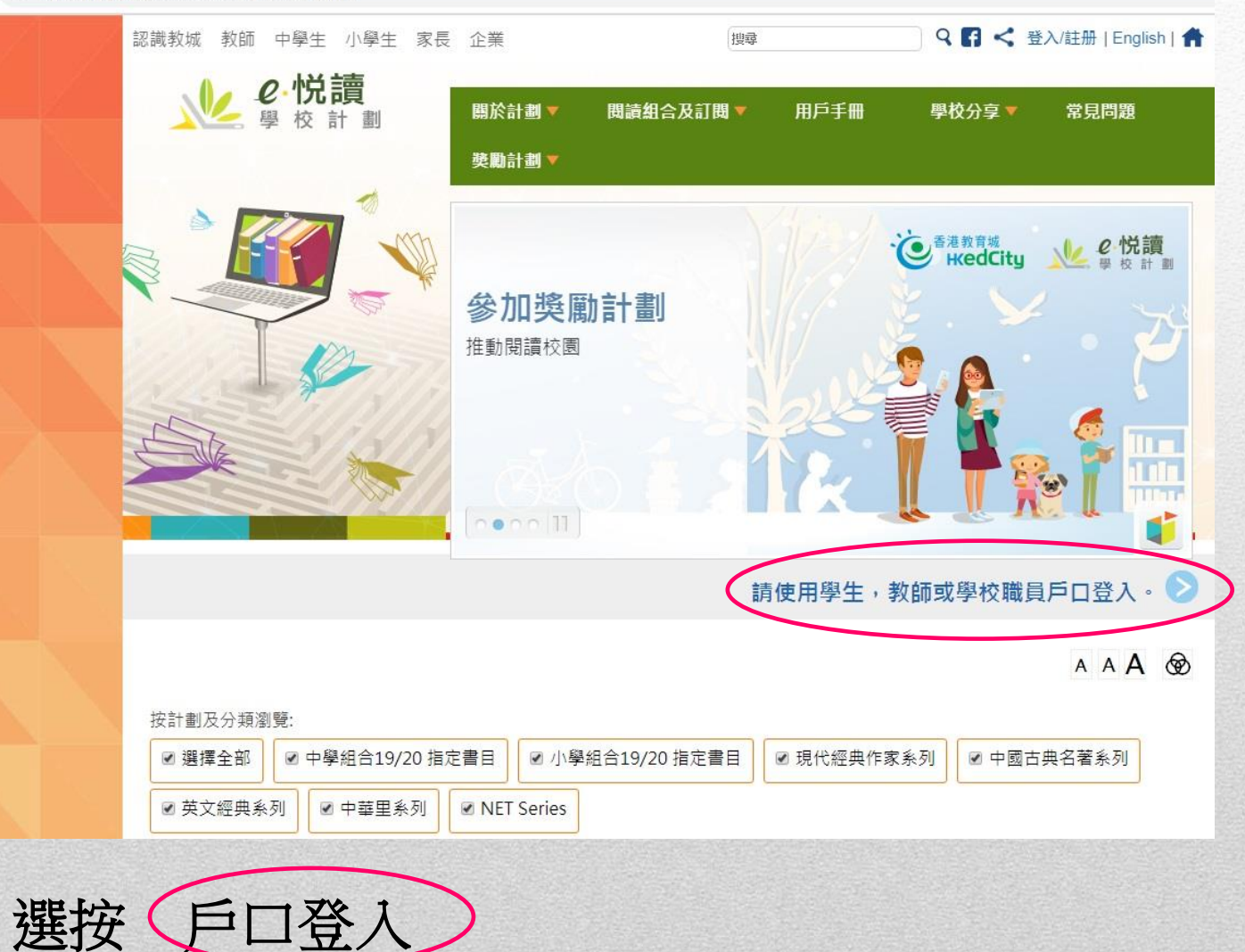

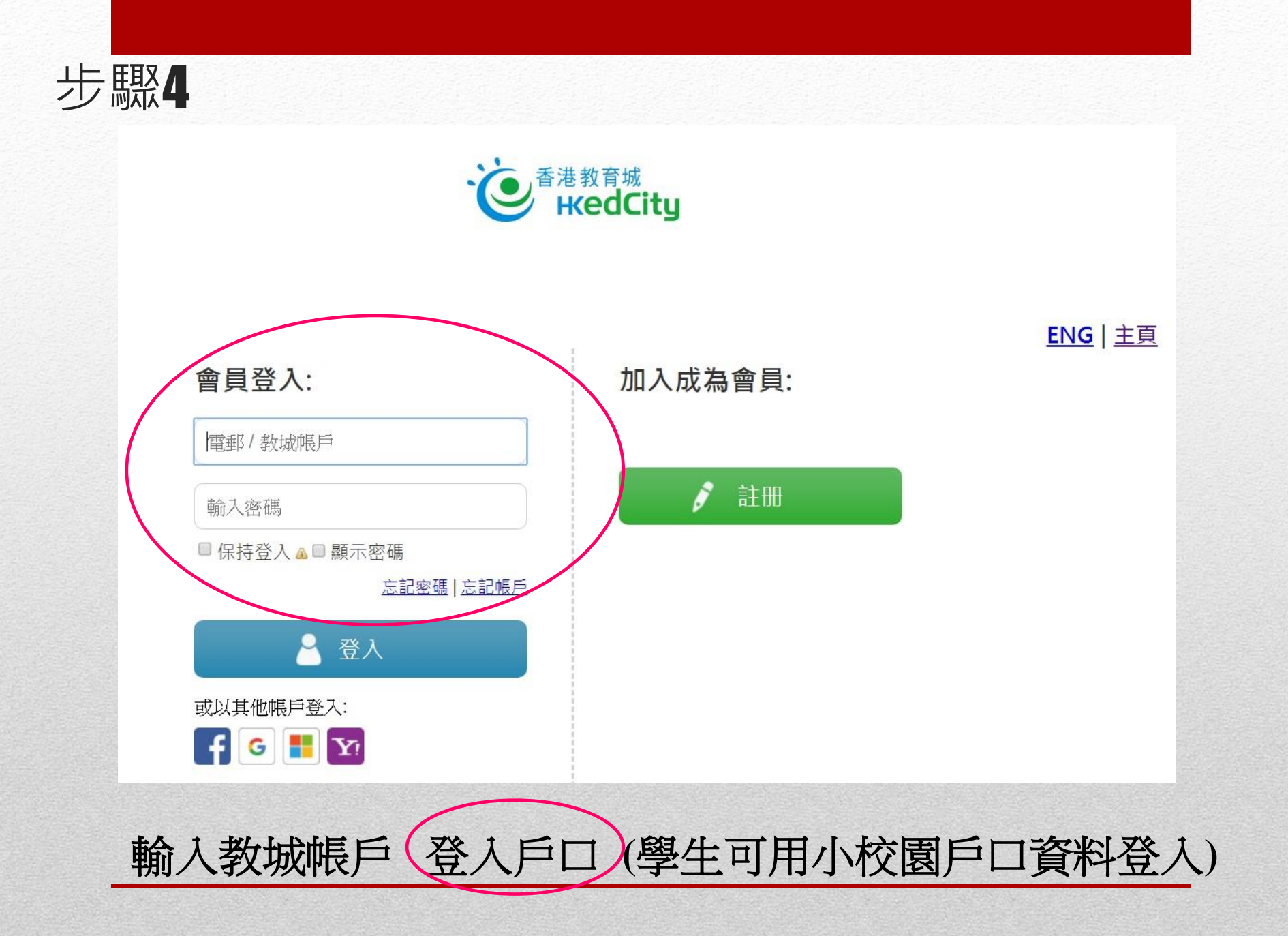

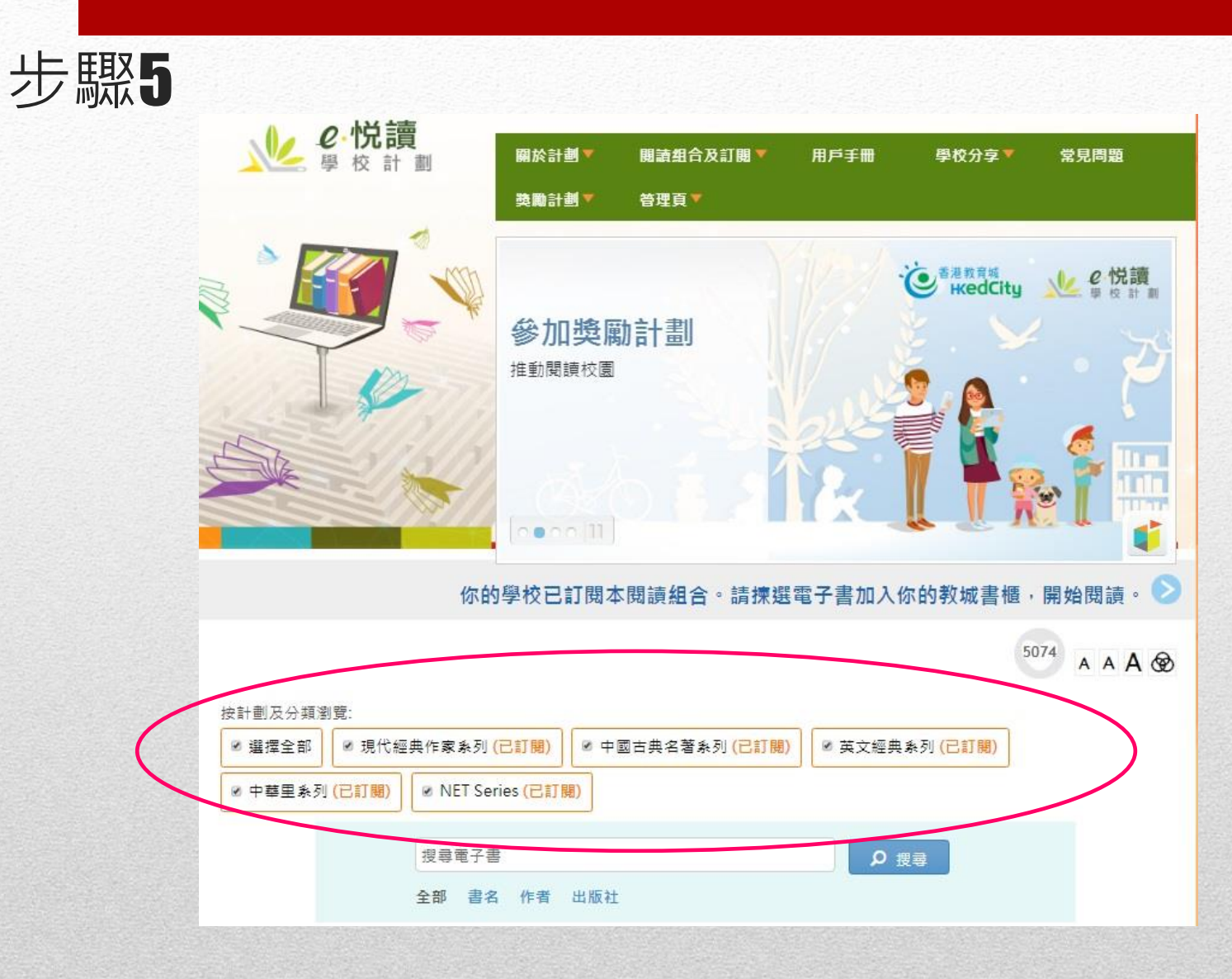

# 請揀選電子書類別,再往下瀏覽電子書

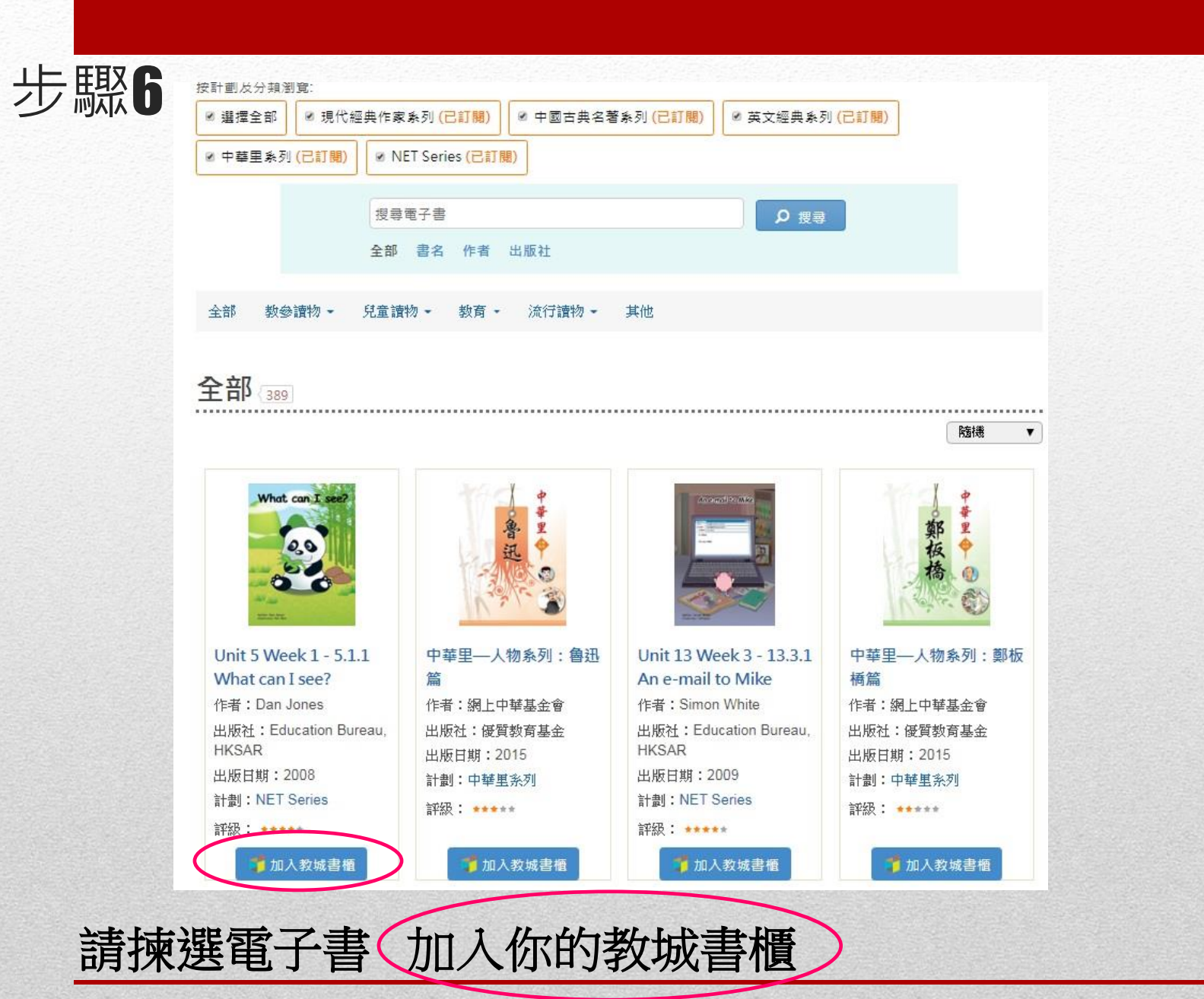

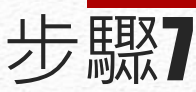

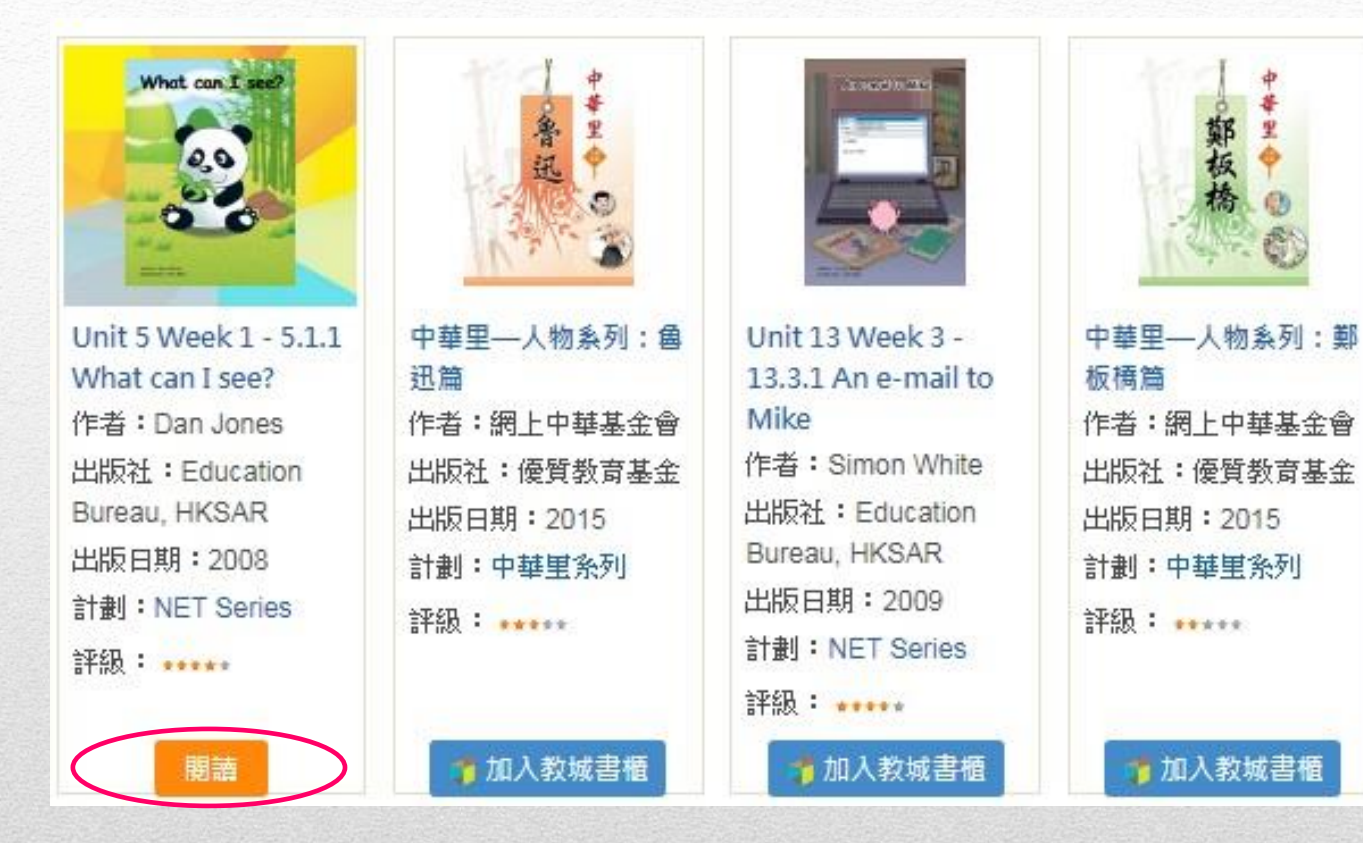

![](_page_7_Picture_2.jpeg)

![](_page_8_Picture_0.jpeg)

# 選按你揀選的電子書,開始閱讀

![](_page_9_Picture_0.jpeg)

#### Unit 5 Week 1 - 5.1.1 What can I see? [eRead Scheme]

![](_page_9_Picture_2.jpeg)

![](_page_9_Figure_3.jpeg)

![](_page_10_Picture_0.jpeg)

掃瞄QR code 於智能電話或平板電腦閱讀書籍

![](_page_11_Picture_0.jpeg)

### 教師使用指南:

https://videoplayer.hkedcity.net/embed/12033376962dabac767fb2c5e0eaf179

### 學生使用指南:

https://videoplayer.hkedcity.net/embed/6fc1b1ec39c9c6232b960feff62a3ce0